## Prospective game licence holder – How to register for My GL

**Step 1:** Click the 'Sign up/Sign in' button after reading the following instructions.

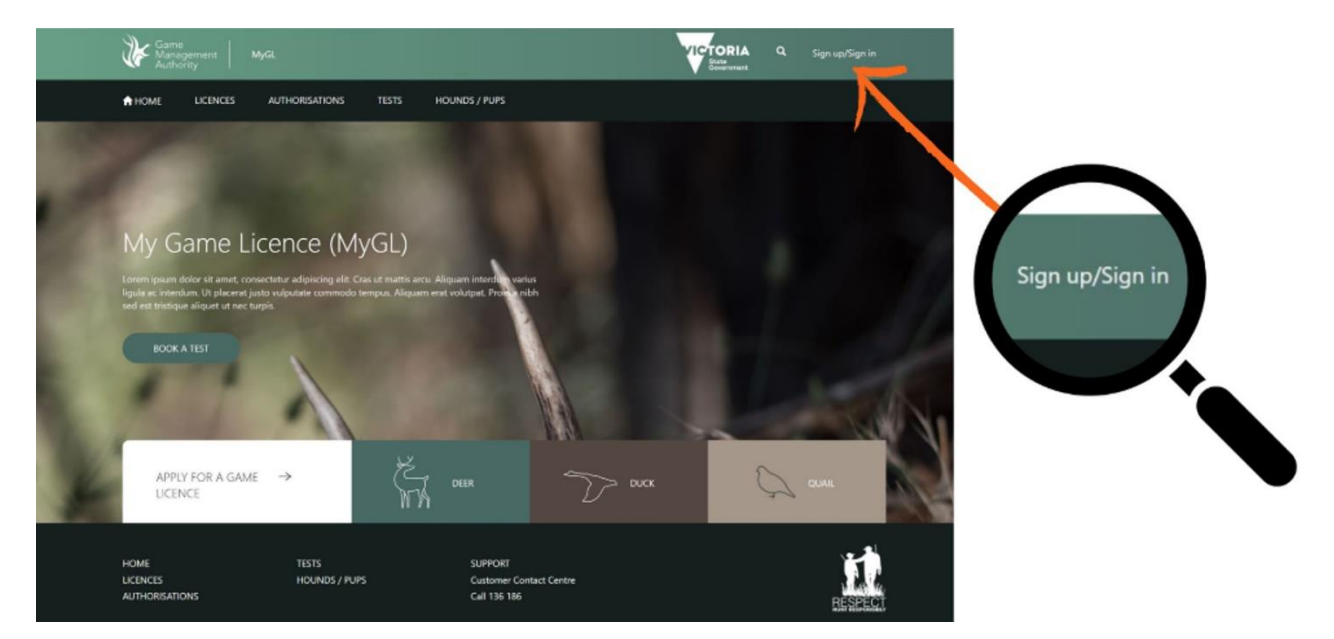

**Step 2:** Click the 'Sign up now' button.

| Management Licencing Portal            |                        |                                                                                                    |
|----------------------------------------|------------------------|----------------------------------------------------------------------------------------------------|
| Email Address<br>game.hunter@gmail.com | Don't have an account? | BENEFITS OF AN ACCOUNT                                                                                                    |
| Password                               | Sign up now 🗸          | <ul> <li>Sell-manage and amend your game licences</li> <li>Get renewal notices electronically</li> <li>Update your personal details quickly and easily</li> <li>Access all your game licence information at any<br/>time</li> </ul> |
| FORGOT OR CHANGE YOUR PASSWORD?        | Cancel                 |                                                                                                    |

Step 3: Enter your email address and click 'Send verification code'

A 6-digit code will be sent to your nominated email address.

Note: Do not create your password yet. Refer to step 5 below.

| Game<br>Management<br>Authority                                                                                            |                                                                                                    |
|----------------------------------------------------------------------------------------------------|----------------------------------------------------------------------------------------------------|
| Sign Up<br>Please provide the following details.<br>Email Address<br>XXXXXXXXXX<br>What is this?<br>Send verification code | BENEFITS OF AN ACCOUNT <ul> <li>Self-manage and amend your game licences</li> <li>Get renewal notices electronically</li> <li>Update your personal details quickly and easily</li> <li>Access all your game licence information at any time</li> </ul> |
| New Password New Password What is this? Confirm New Password                                                               |                                                                                                    |
| Confirm New Password What is this?                                                                                         |                                                                                                    |

**Step 4:** Enter the 6-digit code and click 'Verify code'

| Game<br>Management<br>Authority                                                                                                    |                                                  |
|----------------------------------------------------------------------------------------------------|--------------------------------------------------|
| Sign Up                                                                                                    |                                                  |
| Please provide the following details.<br>Email Address<br>XXXXXXXXXXX<br>What is this?<br>BENEFITS OF AN<br>• Self-manage and amend<br>• Get renewal potices elect | I ACCOUNT                                        |
| XXXXXXXXX     • Update your personal de       Varify code     • Sand new code                                                                                      | tails quickly and easily ence information at any |
| New Password                                                                                                    |                                                  |
| New Password What is this?  Confirm New Password                                                                                                    |                                                  |
| Confirm New Password What is this?                                                                                                    |                                                  |

**Step 5** Once the code is verified, create a new password, confirm the password and click 'Create'.

| Lice<br>Management<br>Authority<br>Lice<br>Sign Up<br>Please provide the following de<br>Email Address<br>XXXXXXXXXXX<br>Change e-mail<br>New Password<br>XXXXXX | encing Portal<br>tails.<br>What is this? | BENEFITS OF AN ACCOUNT<br>• Self-manage and amend your game licences<br>• Get renewal notices electronically<br>• Update your personal details quickly and easily<br>• Access all your game licence information at any<br>time |
|----------------------------------------------------------------------------------------------------|------------------------------------------|----------------------------------------------------------------------------------------------------|
| Confirm New Password                                                                                                    | What is this?                            |                                                                                                    |
| Create                                                                                                    |                                          |                                                                                                    |

**Step 6:** Enter a phone number to receive an SMS code or call to your nominated phone number.

|   | Garne<br>Management Licencing Portal<br>Authority                                                                                               |                                                                                                    |
|---|----------------------------------------------------------------------------------------------------|----------------------------------------------------------------------------------------------------|
| ~ | Enter a number below that we can send a code via SMS or phone to authenticate you.<br>Country Code<br>XXXXXXXXXXX<br>Phone Number<br>XXXXXXXXXX | BENEFITS OF AN ACCOUNT<br>• Self-manage and amend your game licences<br>• Get renewal notices electronically<br>• Update your personal details quickly and easily<br>• Access all your game licence information at any<br>time |
|   | Send Code Call Me<br>Cancel                                                                                                    |                                                                                                    |

**Step 7:** Accept the terms and conditions to access your personal information and licence history.

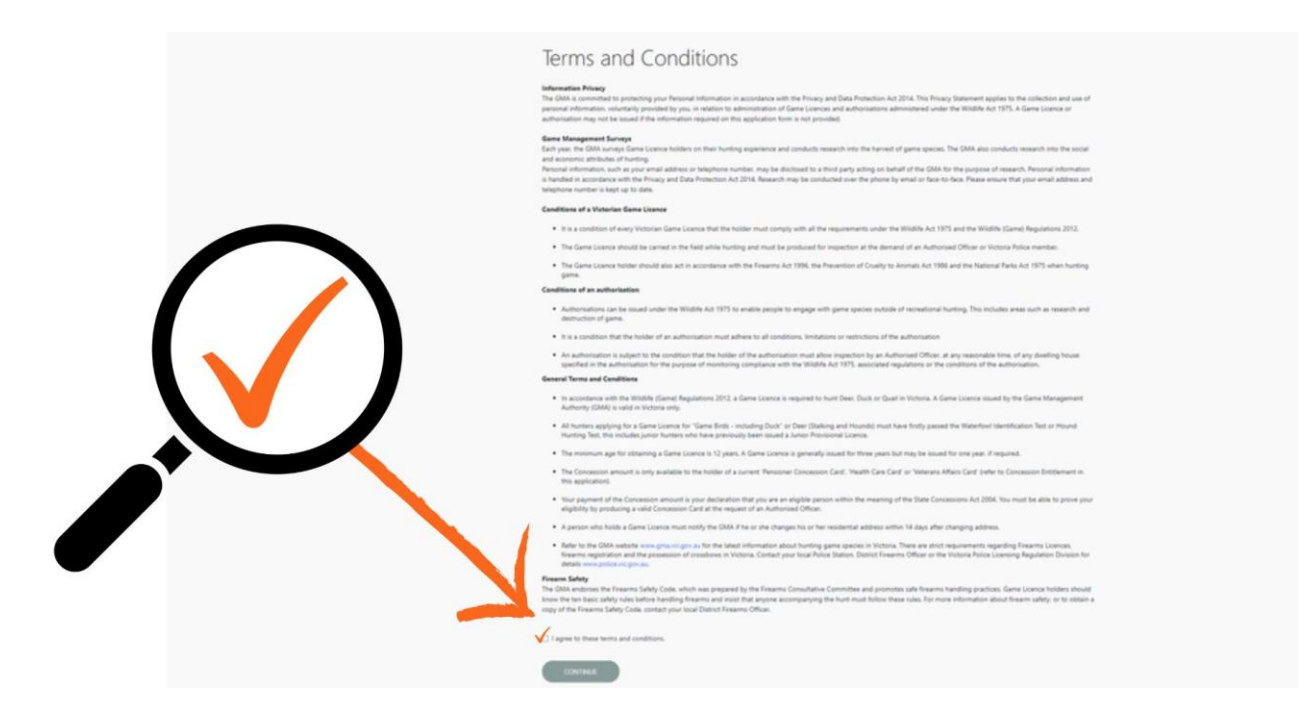

Step 8: View your personal details.

| alutation                                | ~                              |          |
|------------------------------------------|--------------------------------|----------|
| ill Name *<br>XXXX XXXXXXXX              | Middle Name                    |          |
| ate of Birth *<br>XXXXX                  | Gender *                       | <b>√</b> |
| nail (Correspondence) *<br>XXXXXXXXX     | Email (Username)<br>XXXXXXXXXX |          |
| obile<br>XXXXXXXXX                       | Phone                          |          |
| referred Method of Contact<br>XXXXXXXXXX | ~                              |          |

'Sign up/Sign in' and follow the instructions above